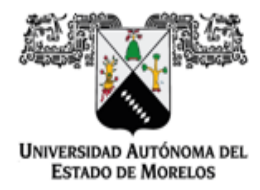

Dirección de General de Tecnologías de Información y Comunicación Dirección de Sistemas de Información

# GUÍA RÁPIDA PARA EL USO DEL SISTEMA DE DOCENTES

DOCENTES

Versión <1.0>

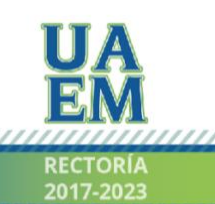

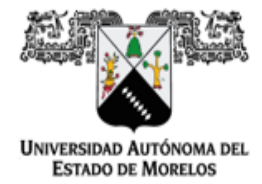

Dirección de General de Tecnologías de Información y Comunicación Dirección de Sistemas de Información

| OBJETIVO      | 3 |
|---------------|---|
| PROCEDIMIENTO | 3 |

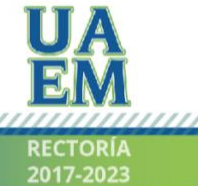

Una universidad de excelencia

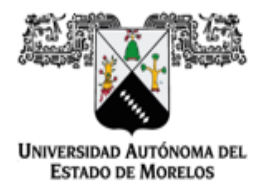

Dirección de General de Tecnologías de Información y Comunicación Dirección de Sistemas de Información

### **OBJETIVO**

Facilitar y agilizar el manejo, procesamiento y almacenamiento de la información académica institucional.

## PROCEDIMIENTO

|                                | Docentes<br><b>UAEM</b>                             |  |
|--------------------------------|-----------------------------------------------------|--|
| ;Bie<br>Accec<br>electró       | envenid@!<br>le con tu correo<br>nico institucional |  |
| 2020   Dirección General de Te | cnologias de Información y Comunicación             |  |

Figura 1. Página principal del sistema de Docentes.

En la (Figura 1), se muestra la página principal del sistema Docentes, donde se podrá acceder dando clic en el botón que se visualiza en la parte central de la figura.

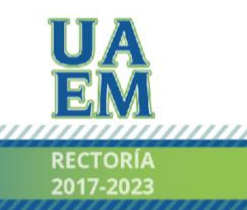

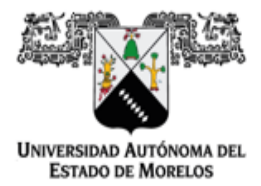

Dirección de General de Tecnologías de Información y Comunicación Dirección de Sistemas de Información

|    | Microsoft                                                                   |
|----|-----------------------------------------------------------------------------|
| Se | lección de la cuenta                                                        |
| Ē  | GUZMAN JIMENEZ RENATA<br>GABRIELA<br>renata guzman@uaem.edu.mx<br>Conectado |
| (- | - Usar otra cuenta                                                          |
|    |                                                                             |
|    |                                                                             |
|    |                                                                             |
|    | Términos de uso Privacidad y cookies ····                                   |

Figura 2. Inicio de sesión con OFFICE 365 al sistema Docentes

En la (Figura 2), se muestra el inicio de sesión al sistema Docentes, en el cual es posible acceder únicamente con correo electrónico institucional (uaem.edu.mx).

\* Se debe contar con una cuenta de correo electrónico institucional (uaem.edu.mx), ya que mediante este correo es el único acceso al sistema.

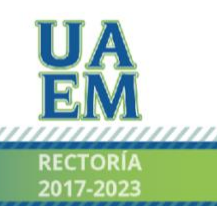

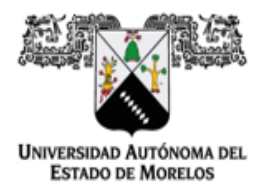

Dirección de General de Tecnologías de Información y Comunicación Dirección de Sistemas de Información

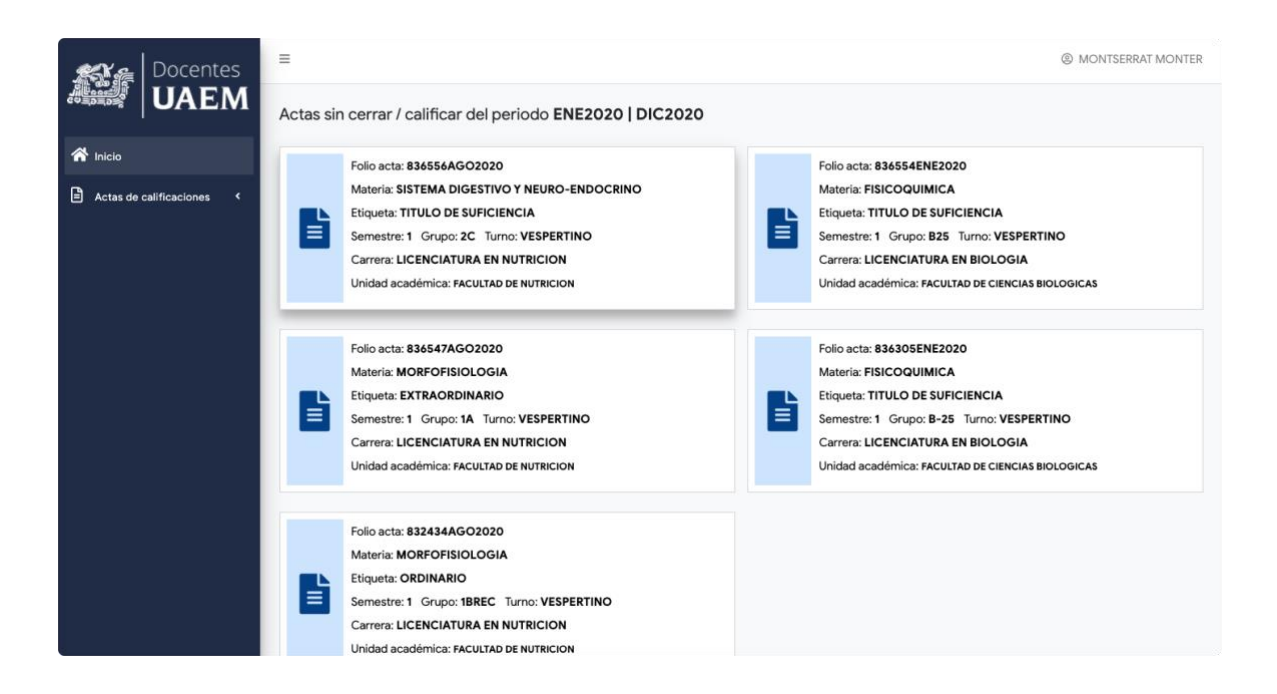

Figura 3. Inicio de sesión del sistema de Docentes

En la (Figura 3), se puede observar la página principal una vez que el usuario accedió al sistema, en esta página se enlistan las actas de calificaciones de los periodos activos las cuales están pendientes por calificar o pendientes de cerrar,

Cada tarjeta que se observa corresponde a un acta de calificaciones, la cual muestra algunos datos, tales como, folio del acta, materia, etiqueta, semestre, grupo, turno, carrera y la unidad académica.

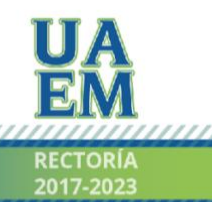

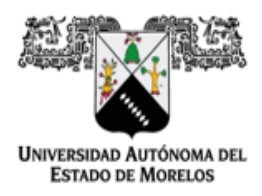

Dirección de General de Tecnologías de Información y Comunicación Dirección de Sistemas de Información

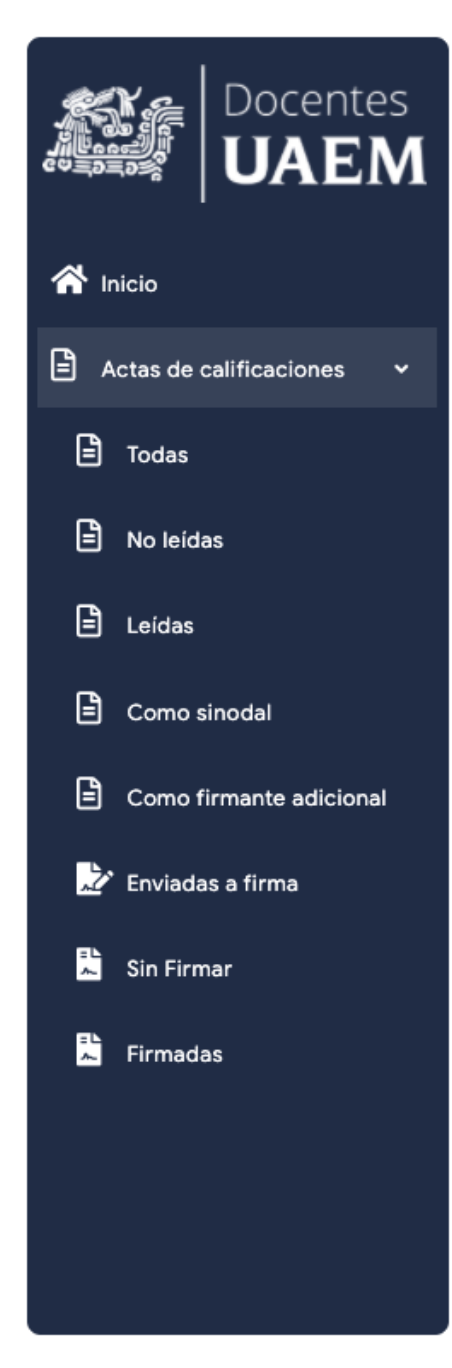

Figura 4. Listado de actas

En la (Figura 4), se muestra el listado de las actas que se pueden consultar en el sistema.

**Todas:** En esta sección se enlistan todas las actas de calificaciones en donde el docente logueado es el titular, ya sea que las actas se encuentran leídas o no.

**No leídas:** En esta sección solo se enlistan las actas que aun no son calificadas o aun no se han cerrado.

Leídas: Muestra únicamente las actas que ya fueron calificadas.

**Como sinodal:** Esta sección enlista las actas de calificaciones donde el docente logueado participa como sinodal (firmante).

**Como firmante adicional:** Esta sección enlista las actas de calificaciones donde el docente logueado participa como firmante adicional.

**Enviadas a firma:** Muestra las actas de calificaciones que le pertenecen al docente logueado, y que se encuentran enviadas a firma electrónica (sistema efirma.uaem.mx).

**Sin firmar:** Enlista todas las actas donde el docente participa y aun no realiza el firmado electrónico, ya sean las actas donde el docente es titular, sinodal o firmante adicional.

**Firmadas:** Enlista todas las actas de calificaciones donde el docente logueado es el titular, sinodal o firmante adicional, y ya realizó el firmado electrónico.

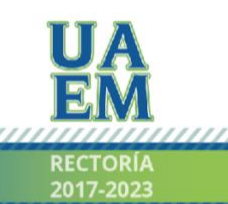

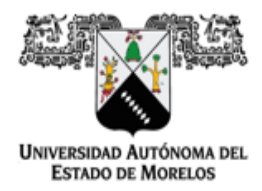

Dirección de General de Tecnologías de Información y Comunicación Dirección de Sistemas de Información

| Docentes                                                          | = |   |               |                   |                                       |                                        |                          |         |         | MONTSEF    | RRAT MO |
|-------------------------------------------------------------------|---|---|---------------|-------------------|---------------------------------------|----------------------------------------|--------------------------|---------|---------|------------|---------|
|                                                                   |   |   |               |                   | Acta                                  | s de calificacione                     | es                       |         |         |            |         |
| A Inicio                                                          |   |   |               |                   |                                       |                                        |                          |         |         |            |         |
| 🖹 Actas de calificaciones 🗸                                       |   |   |               |                   |                                       |                                        |                          |         | Buscar: |            |         |
| Todas                                                             | • |   | Folio †↓      | Rama †↓           | Unidad †1                             | Materia 11                             | Etiqueta 🌐               | Turno 🌐 | Grupo 🌐 | Semestre 🏢 | Leída   |
| No leidas                                                         | 1 | 0 | 836556AGO2020 | NIVEL<br>SUPERIOR | FACULTAD DE<br>NUTRICION              | SISTEMA DIGESTIVO Y<br>NEURO-ENDOCRINO | TITULO DE<br>SUFICIENCIA | VESP.   | 2C      | 1          | ×       |
| E Leidas                                                          | 2 | 0 | 836555AGO2020 | NIVEL<br>SUPERIOR | FACULTAD DE<br>NUTRICION              | SISTEMA DIGESTIVO Y<br>NEURO-ENDOCRINO | EXTRAORDINARIO           | VESP.   | 2C      | 1          | ~       |
| <ul> <li>Como sinodal</li> <li>Como firmante adicional</li> </ul> | 3 | ٥ | 836554ENE2020 | NIVEL<br>SUPERIOR | FACULTAD DE<br>CIENCIAS<br>BIOLOGICAS | FISICOQUIMICA                          | TITULO DE<br>SUFICIENCIA | MAT.    | B25     | 1          | ×       |
| 🖉 Enviadas a firma                                                | 4 | 0 | 836547AGO2020 | NIVEL<br>SUPERIOR | FACULTAD DE<br>NUTRICION              | MORFOFISIOLOGIA                        | EXTRAORDINARIO           | VESP.   | 1A      | 1          | ×       |
| Sin Firmar                                                        | 5 | ٥ | 836546AGO2020 | NIVEL<br>SUPERIOR | FACULTAD DE<br>CIENCIAS<br>BIOLOGICAS | FISICOQUIMICA                          | TITULO DE<br>SUFICIENCIA | VESP.   | B-25    | 1          | ~       |
|                                                                   | 6 | 0 | 836545AGO2020 | NIVEL<br>SUPERIOR | FACULTAD DE<br>NUTRICION              | SISTEMA DIGESTIVO Y<br>NEURO-ENDOCRINO | TITULO DE<br>SUFICIENCIA | VESP.   | 2D      | 1          | ~       |

Figura 5. Sección del listado de actas

En la (Figura 5), se muestra una vista previa del listado (todas).

Para consultar la información detallada del acta se debe dar clic al botón de información que se encuentra en la fila a la que se quiere acceder.

\* las filas marcadas con color verde en la tabla son las actas de calificaciones que ya se encuentran calificadas y cerradas.

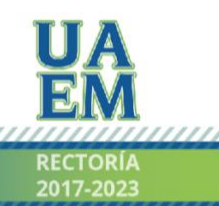

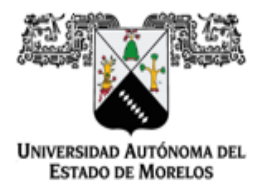

Dirección de General de Tecnologías de Información y Comunicación Dirección de Sistemas de Información

| 🔬 🔬 Docentes                                                               | =                                                                                               | MONTSERRAT MONTER                |
|----------------------------------------------------------------------------|-------------------------------------------------------------------------------------------------|----------------------------------|
| UAEM                                                                       | Acta de calificaciones                                                                          |                                  |
| <ul> <li>Inicio</li> <li>Actas de calificaciones</li> <li>Todas</li> </ul> | Folio del acta: 836547AGO2020<br>Periodo escolar: AGO2020<br>Docente: MONTSERRAT MONTER ROSALES | CAPTURAR / VER<br>CALIFICACIONES |
| No leidas                                                                  | Fecha de captura:                                                                               | DESCARGAR LISTA DE<br>ASISTENCIA |
| 🖹 Leídas                                                                   |                                                                                                 |                                  |
| Como sinodal                                                               | Materia: MORFOFISIOLOGIA<br>Etiqueta: EXTRAORDINARIO<br>Semestre: 1 Grupo: 1A Turno: VESPERTINO |                                  |
| <ul> <li>Como firmante adicional</li> <li>Enviadas a firma</li> </ul>      | No. de alumnos: 2<br>Carrera: LICENCIATURA EN NUTRICION   2803                                  |                                  |
| 📩 Sin Firmar                                                               |                                                                                                 |                                  |
| 🛱 Firmadas                                                                 | Valores permitidos: 0-10, NP, AC, NA, SD, SP<br>Escala: SP=0                                    |                                  |
|                                                                            | # Matricula 11 Nombre                                                                           | 11 Calificación                  |
|                                                                            | 1 10043596 I OPEZ I OPEZ MONICA                                                                 |                                  |

Figura 6. Información del acta de calificaciones

En la (Figura 6), se muestra la información del acta de calificaciones, tales como, folio del acta, periodo escolar, docente titular del acta, fecha de creación, fecha del acta, fecha de captura, etc.

En esta misma vista informativa se califica el acta.

\* para que el acta se pueda calificar dicha acta debe contar con fecha.

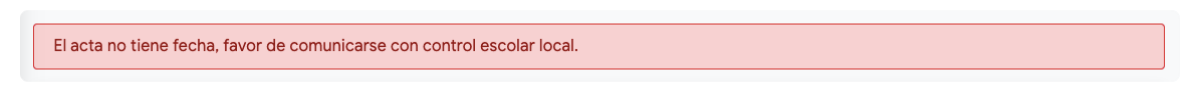

Figura 7. Mensaje de un acta que no tiene registrada una fecha.

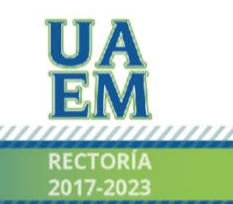

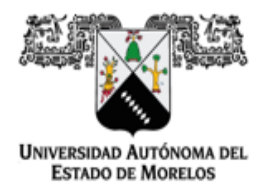

Dirección de General de Tecnologías de Información y Comunicación Dirección de Sistemas de Información

| Docentes                                           | =                                          |                                                           |                                     | MONTSER       | RRAT MONTER |
|----------------------------------------------------|--------------------------------------------|-----------------------------------------------------------|-------------------------------------|---------------|-------------|
|                                                    | Materia: MC<br>Etiqueta: EX<br>Semestre: 1 | )RFOFISIOLOGIA<br>(TRAORDINARIO<br>I Grupo: 1A Turno: VE: | SPERTINO                            |               |             |
| Actas de calificaciones 🗸                          | No. de alum<br>Carrera: LIC<br>Unidad acad | nos: 2<br>JENCIATURA EN NUTRICI<br>démica: FACULTAD DE NU | ON   2803<br>TRICION                |               |             |
| No leidas                                          | Valores pe                                 | rmitidos: 0-10, NP, AC,                                   | NA, SD, SP                          |               | _           |
| <ul> <li>E Leídas</li> <li>Como sinodal</li> </ul> | Escala: SP=                                | =0                                                        |                                     |               |             |
| Como firmante adicional                            | •                                          | Matrícula                                                 | Nombre                              | 1 Calificació | ón          |
| 🖉 Enviadas a firma                                 | 1                                          | 10043596                                                  | LOPEZ LOPEZ MONICA                  | AC            | \$          |
| 👗 Sin Firmar                                       | 2                                          | 10043601                                                  | MARTINEZ MARTINEZ GUADALUPE ABIGAIL | 5             | \$          |
| 🖹 Firmadas                                         |                                            |                                                           | GUARDAR CALIFICACIONES              |               |             |

Figura 8. Captura de calificaciones

En la (Figura 8), es posible observar el listado de los alumnos del grupo correspondiente a un acta de calificaciones, mostrando la materia, carrera, unidad académica a la que pertenecen, así como el tipo de examen, donde es posible la captura de las calificaciones en una escala según la configuración de dicha acta, al final de la captura deberá dar clic en el botón "Guardar calificaciones".

\* para que las calificaciones sean registradas se deben llenar todos los campos de la tabla.

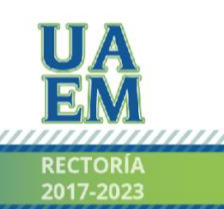

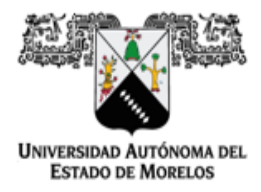

Dirección de General de Tecnologías de Información y Comunicación Dirección de Sistemas de Información

| Docentes                                         | ≓.                                                                              | ② DAVID VALENZUELA |
|--------------------------------------------------|---------------------------------------------------------------------------------|--------------------|
| UAEM UAEM                                        |                                                                                 |                    |
| nicio .                                          |                                                                                 |                    |
| 🗈 Actas de calificaciones 👒                      | Watricula 71 Nombre                                                             |                    |
| Toolis                                           |                                                                                 |                    |
| <ul> <li>No leidos</li> <li>No leidos</li> </ul> | * 10037090 HIDALGO CONTRERAS EUGENIA ESTEFANIA                                  |                    |
| Como sinodel                                     | 10 0370 REGISTRANDO CALIFICACIONES FAVOR DE NO CERRAR NI ACTUALIZAR LA VENTANA. |                    |
| Como firmante adicional                          | 4 10037093 SANCHEZ POPOCA ABRIL DANIELA                                         |                    |
| 😰* Enviadas a firma                              |                                                                                 |                    |
| 🖺 Sin Firmar                                     |                                                                                 |                    |
| 🖺 Firmadas                                       |                                                                                 |                    |
|                                                  |                                                                                 |                    |
|                                                  |                                                                                 |                    |

Figura 9. Procesando calificaciones

En la (Figura 9), se muestra el proceso de registro de calificaciones el cual señala que no debe cerrar la ventana o actualizar la ventana ya que afectaría el registro de las calificaciones.

Al finalizar este proceso, se observará un mensaje informando que las calificaciones fueron registradas exitosamente o si ocurrió una incidencia en el registro.

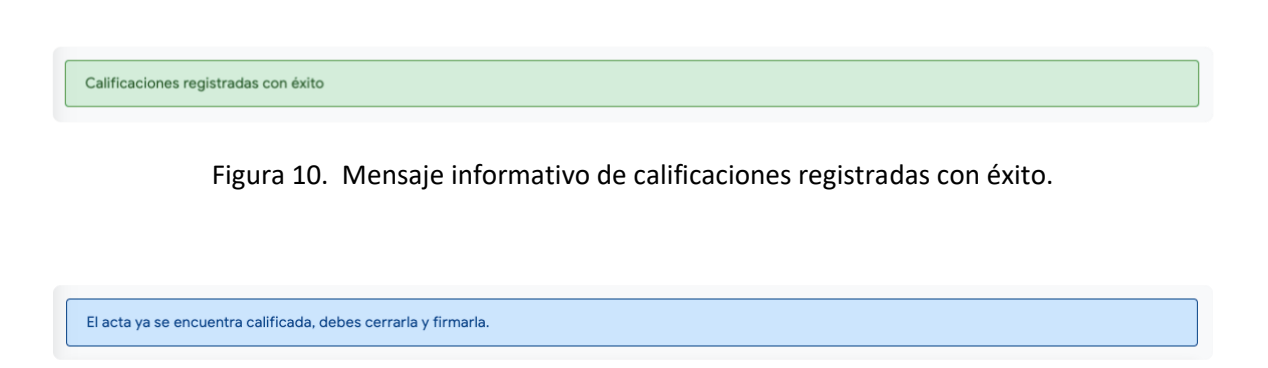

Figura 11. Mensaje mostrado cuando el acta ya se encuentra calificada pero aún no se cierra y no se envía a firmar.

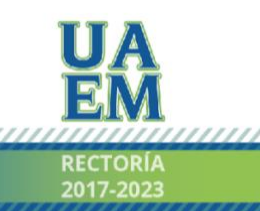

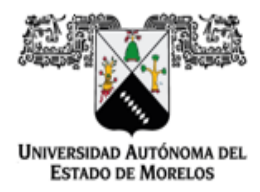

Dirección de General de Tecnologías de Información y Comunicación Dirección de Sistemas de Información

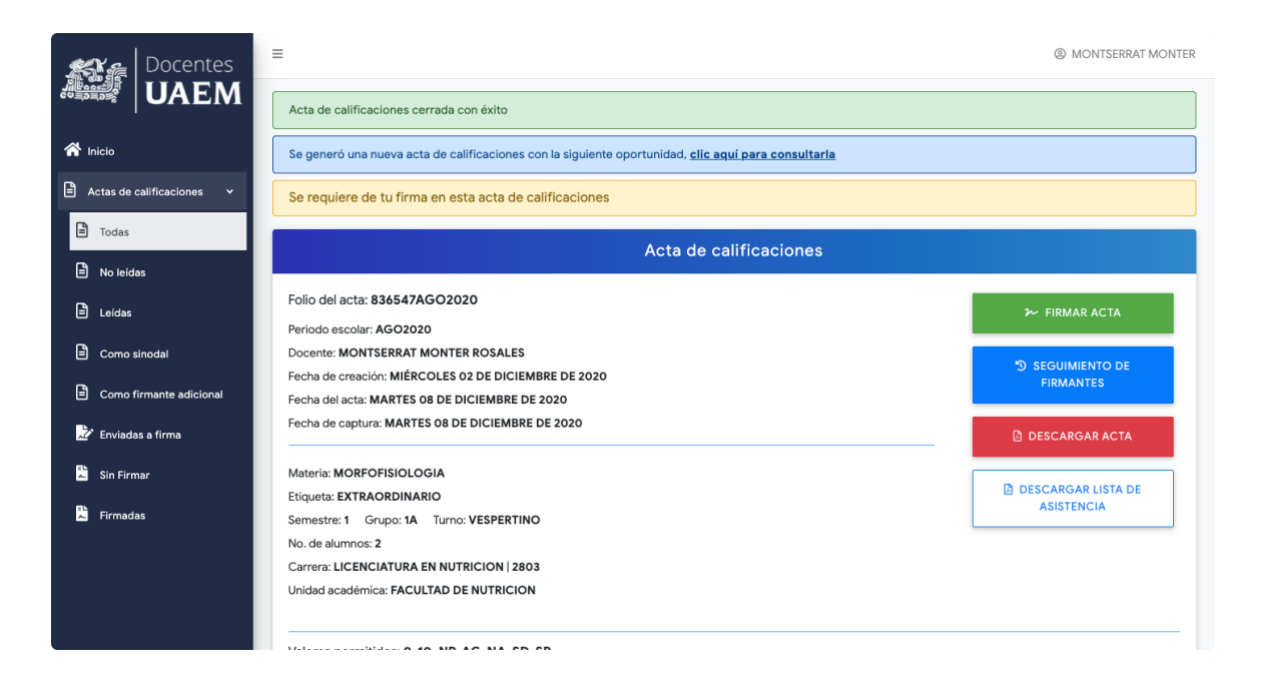

Figura 12. Acta cerrada y enviada a firmar

En la (Figura 12), se muestra el proceso de cierre del acta de calificaciones, este proceso involucra el envío del acta al sistema **e-firma UAEM**, solicitando las firmas que le corresponden a dicha acta.

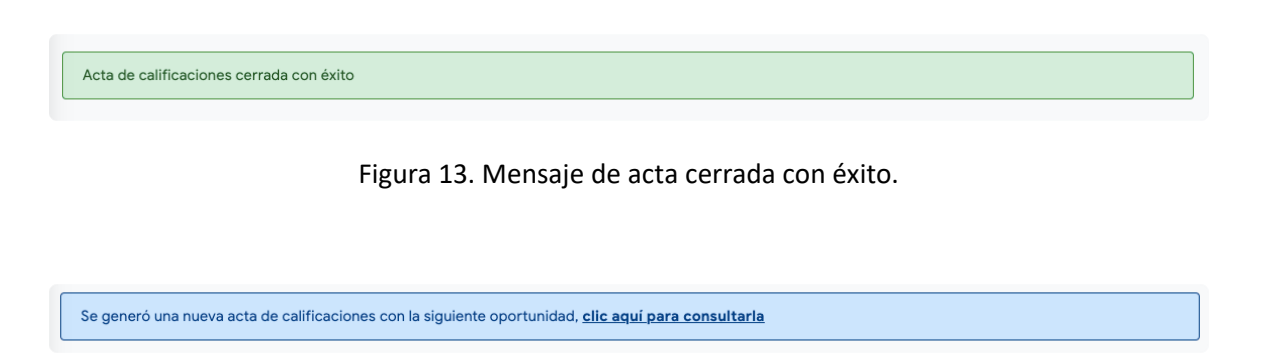

Figura 14. Mensaje informando que se creó una nueva acta con la siguiente oportunidad, esto porque en el cierre del acta se encontraron alumnos reprobados.

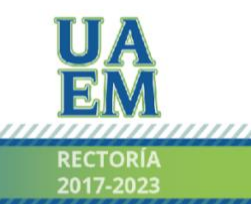

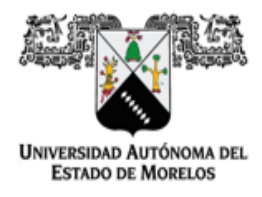

Dirección de General de Tecnologías de Información y Comunicación Dirección de Sistemas de Información

Se requiere de tu firma en esta acta de calificaciones

Figura 15. Mensaje informativo solicitando al docente logueado que realice el firmado del acta consultada.

| Docentes<br>UAEM        | Firmantes del documento                                                                                   | Firmas generadas | - Q MONTSERRAT MONTER |
|-------------------------|----------------------------------------------------------------------------------------------------|------------------|-----------------------|
| Inicio                  | MONTSERRAT MONTER ROSALES                                                                                 | $\otimes$        |                       |
| E Todas                 |                                                                                                    |                  |                       |
| 🖹 No leídas             | Foli                                                                                                    | OK               | ≁ FIRMAR ACTA         |
| 🖹 Leidas                | Peri                                                                                                    |                  |                       |
| Como sinodal            | Fecha de creación: MIÉRCOLES 02 DE DICIEMBRE DE 2020                                                      |                  |                       |
| Como firmante adicional | Fecha de captura: MARTES 08 DE DICIEMBRE DE 2020                                                          |                  | DESCARGAR ACTA        |
| 🛃 Enviadas a firma      | Materia: MORFOFISIOLOGIA                                                                                  |                  |                       |
| 📓 Sin Firmar            | Etiqueta: EXTRAORDINARIO<br>Semestre: 1 Grupo: 1A Turno: VESPERTINO                                       |                  |                       |
| Firmadas                | No. de alumnos: 2<br>Carrera: LICENCIATURA EN NUTRICION   2803<br>Unidad académica: FACULTAD DE NUTRICION |                  |                       |
|                         | Valores permitidos: 0-10, NP, AC, NA, SD, SP                                                              |                  |                       |

Figura 16. Información de las firmas solicitadas.

En la (Figura 16), se muestran las firmas solicitadas en el acta de calificaciones, así como las firmas que se han registrado en el acta.

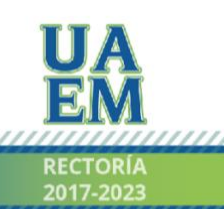

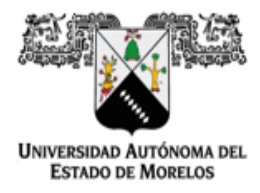

Dirección de General de Tecnologías de Información y Comunicación Dirección de Sistemas de Información

| Docentes<br>UAEM                                           | Firmar acta de calificaciones                                                                             |                                  |
|------------------------------------------------------------|----------------------------------------------------------------------------------------------------|----------------------------------|
| A Inicio                                                   | Contraseña de acceso a<br>EFIRMA.UAEM.MX @                                                                |                                  |
| <ul> <li>Actas de calificaciones</li> <li>Todas</li> </ul> | Contraseña de la firma electrónica                                                                        |                                  |
| No leidas                                                  | Folio del acta: 836547A                                                                                   | ≫ FIRMAR'ACTA                    |
| <ul> <li>Leidas</li> <li>Como sinodal</li> </ul>           | Docente: MONTSERRAT I<br>Fecha de creación: MIÉRCOLES 02 DE DICIEMBRE DE 2020                             | S SEGUIMIENTO DE<br>FIRMANTES    |
| Como firmante adicional                                    | Fecha del acta: MARTES 08 DE DICIEMBRE DE 2020<br>Fecha de captura: MARTES 08 DE DICIEMBRE DE 2020        | DESCARGAR ACTA                   |
| Enviadas a firma Sin Firmar                                | Materia: MORFOFISIOLOGIA<br>Etiqueta: EXTRAORDINARIO<br>Semestre: 1 Grupo: VA Turno: VESPERTINO           | DESCARGAR LISTA DE<br>ASISTENCIA |
| Firmadas                                                   | No, de alumnos: 2<br>Carrera: LICENCIATURA EN NUTRICION   2803<br>Unidad académica: FACULTAD DE NUTRICION |                                  |
|                                                            | Valores permitidos: 0-10, NP, AC, NA, SD, SP                                                              |                                  |

#### Figura 17. Firmado del acta

En la (Figura 17), es posible visualizar el proceso de firmado electrónico del acta de calificaciones, en donde el docente deberá capturar la contraseña de acceso del sistema de **e-firma UAEM** y la contraseña de su firma electrónica.

| Documento firmado |
|-------------------|
|                   |

Figura 18. Mensaje de acta firmada con éxito.

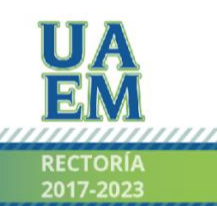

|                                                                                                    |                                                                                               | D                               | irección de General de Tecnologías de Información y C<br>Dirección de Sistemas de                                                                                                    |
|----------------------------------------------------------------------------------------------------|-----------------------------------------------------------------------------------------------|---------------------------------|----------------------------------------------------------------------------------------------------|
| MORELOS                                                                                                    |                                                                                               |                                 |                                                                                                    |
| CALCULATION AND ALLOW                                                                                                    | UNIVERSIDAD AUTÓNOMA DEL ESTADO DE MOR<br>FACULTAD DE NUTRICION<br>LICENCIATURA EN NUTRICION  | RELOS                           | EL PRESENTE DOCUMENTO CLEMTA CON LA FRIMA ELECTRÓNICA UNEL DE FUNCIONARIO UNIVERSITANIO<br>COMPETENTE AMARIMAN PRE NIL OSTRIFICADO VIGENTE A LA FERMA ELECTRÓNICA PARA LA UNIVERSIDAD AUTONOMA DE<br>CONFORMIDAD CON LOS LINEAMENTOS EN NATERIA DE FIRMA ELECTRÓNICA PARA LA UNIVERSIDAD AUTONOMA DE<br>ESTADO DE MORELOS ENTITOOS EL 13 DE INVOIEMBRE DEL 2019 MEDIANTE CIRCULAR NO. 32. |
| MATERIA: MORFOFISIOLOGIA I N                                                                                                    | 11CB4210                                                                                      |                                 | NONTSERRAT MONTER ROBALES   Fecha 2020-12-00 03:08:53   MAESTRO                                                                                                    |
| ROFESOR/A: MTRA. MONTSERF<br>IEMESTRE: 1<br>IOLIO: 836547AG02020                                                                                                    | IAT MONTER ROBALES<br>TURNO: VESPERTINO<br>ACTA DE EXAMEN: EXTRAORDINARIO<br>PERÍODO: AQO2020 | GRUPO: 1A<br>FECHA: 08 DIC 2020 | Puede vertifiear la automitidad del decomante en la siguiente dirección electrónica a<br>escenarado di código GR lagramado la siguiente clare;                                                                                                    |
| No. MAT                                                                                                    | RICULA NOMBRE                                                                                 | FINAL                           | plgins 2 de 2                                                                                                    |
| 1 10                                                                                                    | 043595 LOPEZ LOPEZ MONICA                                                                     | AC                              |                                                                                                    |
| Conce as<br>any of the conception of the conception |                                                                                               |                                 |                                                                                                    |
|                                                                                                    |                                                                                               |                                 |                                                                                                    |

Figura 19. Ejemplo de acta de calificaciones firmada electrónicamente.

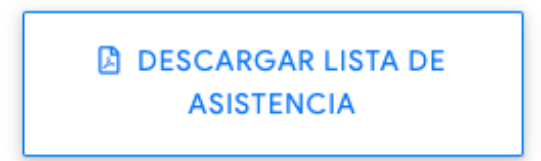

Figura 20. Botón para obtener la lista de asistencia en formato PDF, del grupo según el acta consultada.

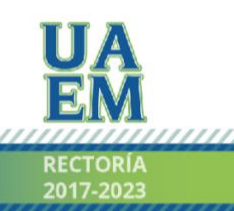

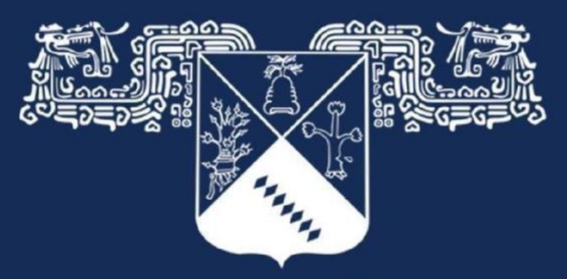

## Universidad Autónoma del Estado de Morelos

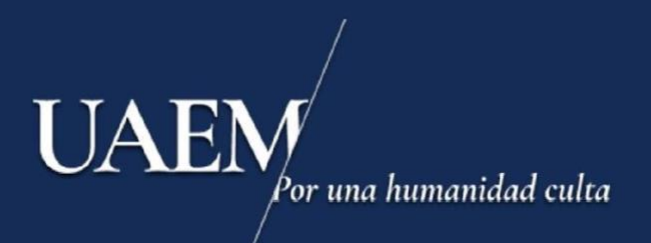